# SOFTWARE

# Handleiding invoeren EBV in DIAS Advies

Versie 2.1

29 september 2020

#### **DIAS Software B.V.**

Maria Montessorilaan 21 2719 DB Zoetermeer

Telefoon085 106 06 00Supportlijn085 106 06 60

Internet https://dias.nl

Copyright © 2020 DIAS B.V. All rights reserved.

Alle rechten voorbehouden. De informatie in dit document kan zonder enige waarschuwing vooraf worden gewijzigd en houdt geen enkele verplichting in voor DIAS. Niets uit deze uitgave mag verveelvoudigd worden, in een geautomatiseerd gegevensbestand opgeslagen worden, of openbaar gemaakt worden door middel van druk, fotokopie, microfilm of op welke wijze dan ook, hetzij elektronisch, hetzij mechanisch, zonder voorafgaande schriftelijke toestemming van de uitgever.

All rights reserved. No part of this book may be reproduced, stored in a retrieval system, or transmitted in any form, by print, microfilm, or by any other means, without written permission from the publisher.

#### Alle wijzigingen voorbehouden

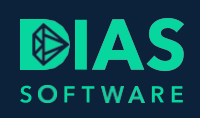

# Inhoudsopgave

| 1. | . Invo | peren EBV in DIAS Advies    | 2 |
|----|--------|-----------------------------|---|
| 2. | . Inve | entarisatie                 | 3 |
|    | 2.1.   | Venster Nieuwe woonsituatie | 3 |
| 3. | . Ana  | ılyse                       | 4 |
|    | 3.1.   | Nieuwe berekening           | 4 |
|    | 3.2.   | Venster Financieringsopzet  | 4 |
|    | 3.3.   | Venster Hypotheek           | 6 |
| 4. | . Adv  | viesrapport                 | 7 |

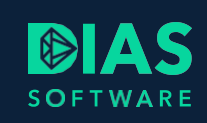

# 1. Invoeren EBV in DIAS Advies

In de financiële adviessoftware DIAS Advies kunnen uitgebreide berekeningen en adviezen gemaakt worden voor de financiering of herfinanciering van een woning. Bij het maken van een berekening en advies kunnen ook energiebesparende voorzieningen (EBV) verwerkt worden.

# 2. Inventarisatie

Om een zelfstandige woonsituatie van een partner in te voeren en te verwerken zijn veel schermen gewijzigd. Hieronder worden per scherm de wijzigingen voor je beschreven.

## 2.1. Venster Nieuwe woonsituatie

Je kunt de energiebesparende voorzieningen voor de nieuwe woning eenvoudig invoeren in een bestaand of nieuw adviestraject.

Open een *Adviestraject* en ga naar *Nieuwe woonsituatie* in het onderdeel *Inventarisatie*. Vul de koopsom, totale verbouwingskosten en het deel dat voor energiebesparende voorzieningen wordt gebruikt in. Vul de gevraagde waardes van de woning in.

| Adviestraject<br>Dossier | Nieuwe woonsituatie        |                                                                    |    |  |  |  |  |
|--------------------------|----------------------------|--------------------------------------------------------------------|----|--|--|--|--|
| Oriëntatie               | <ul> <li>Woning</li> </ul> |                                                                    |    |  |  |  |  |
| ▲ Inventarisatie         |                            |                                                                    |    |  |  |  |  |
| Personalia               | Soort adviesvraag          |                                                                    |    |  |  |  |  |
| Inkomens                 | Aankoon bestaande woning   |                                                                    |    |  |  |  |  |
| Voorzieningen            |                            |                                                                    |    |  |  |  |  |
| Aftrek- en bijtelposten  | Type woning                | Energielabel Bouwjaar                                              |    |  |  |  |  |
| Bezittingen en schulden  |                            | 1000                                                               |    |  |  |  |  |
| Bezittingen              | rijtjeswoning tussen       | B v 1990                                                           |    |  |  |  |  |
| Schulden                 |                            |                                                                    |    |  |  |  |  |
| Huidige woonsituatie     | Anakaan waning             |                                                                    |    |  |  |  |  |
| Eigen woning             | Aankoop woning             |                                                                    |    |  |  |  |  |
| Huidige hypotheek        | Koopsom Verbouw            | wing Waarvan energiebesparende maatregelen (EBV)                   |    |  |  |  |  |
| EWR                      | 6 200 000                  | 6 35 000 6 10 000 (i) <b>1</b>                                     |    |  |  |  |  |
| Hypotheekverleden        | € 200,000                  | € 23,000 € 10,000 U                                                |    |  |  |  |  |
| Nieuwe woonsituatie      | WOZ-waarde Marktwa         | aarde Marktwaarde na verbouwing Marktwaarde na verbouwing excl. Ef | ΒV |  |  |  |  |
| Huishouden               |                            |                                                                    |    |  |  |  |  |
| Uitgaven                 | € 185.000                  | € 200,000 € 215,000 € 209,000 0                                    |    |  |  |  |  |
| Klantprofiel             |                            |                                                                    |    |  |  |  |  |

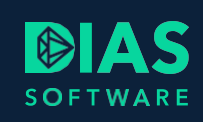

# 3. Analyse

## 3.1. Nieuwe berekening

Je kunt de energiebesparende voorzieningen voor de nieuwe woning eenvoudig invoeren in een bestaand of nieuw adviestraject. Voor het maken van een nieuwe berekening of het toevoegen van een berekening aan het geopende *Adviestraject*, kiest u in het menu *Advies* voor de functie *Nieuwe berekening*.

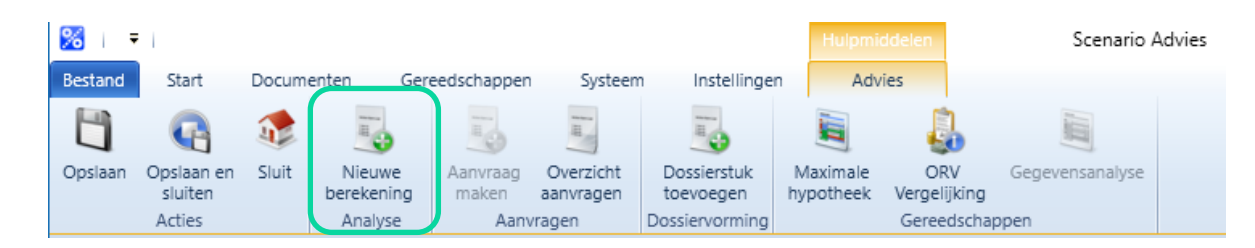

In het adviestraject zie je in het onderdeel Analyse de nieuwe toegevoegde berekening.

| ▷ Oriëntatie         | Algemeen                                                                                                    |
|----------------------|----------------------------------------------------------------------------------------------------|
| Inventarisatie       | New Automation                                                                                                    |
| ▲ Analyse            | Ivaam berekening Omschrijving                                                                                                    |
| Scenario-parameters  | Berekening 1                                                                                                    |
| Huidige woonsituatie |                                                                                                    |
| Berekening 1         |                                                                                                    |
| EWR                  |                                                                                                    |
| Financieringsopzet   |                                                                                                    |
| Hypotheek            | Woning                                                                                                    |
| Uitgaven             | Sout adviesuraan                                                                                                    |
| Scenario             | John durismag                                                                                                    |
| Resultaten           | Aankoop bestaande woning                                                                                                    |
| Advies               |                                                                                                    |
| Aanvragen            | Type woning <u>Energielabel</u> Bouwjaar                                                                                                    |
|                      | rijtjeswoning tussen • B • 1990                                                                                                    |
|                      | WOZ-waarde     Marktwaarde     Marktwaarde na verbouwing     Marktwaarde na verbouwing excl. EBV     Verbouwing/meerwerk     Energiebesparende maatregelen (EBV)       € 185,000     € 200,000     € 200,000     € 200,000     € 15,000     € 10,000     € 10,000     € 10,000     € 10,000     € 10,000     € 10,000     € 10,000     € 10,000     € 10,000     € 10,000     € 10,000     € 10,000     € 10,000     € 10,000     € 10,000     € 10,000     € 10,000     € 10,000     € 10,000     € 10,000     € 10,000     € 10,000     € 10,000     € 10,000     € 10,000     € 10,000     € 10,000     € 10,000     € 10,000     € 10,000     € 10,000     € 10,000     € 10,000     € 10,000     € 10,000     € 10,000     € 10,000     € 10,000     € 10,000     € 10,000     € 10,000     € 10,000     € 10,000     € 10,000     € 10,000     € 10,000     € 10,000     € 10,000     € 10,000     € 10,000     € 10,000     € 10,000     € 10,000     € 10,000     € 10,000     € 10,000     € 10,000     € 10,000     € 10,000     € 10,000     € 10,000     € 10,000     € 10,000     € 10,000     € 10,000     € 10,000     € 10,000     € 10,000     € 10,000     € 10,000     € 10,000     € 10,000     € 10,000     € 10,000     € 10,000     € 10,000     € 10,000 |

De gegevens uit het venster *Nieuwe woonsituatie* zijn meegenomen naar de nieuwe berekening. Je kunt de gegevens naar wens wijzigen zonder dat dit gevolgen heeft voor de gegevens in het venster *Nieuwe woonsituatie* in het onderdeel *Inventarisatie*.

In het venster *Berekening 1* zie je de berekende *Marktwaarde na verbouwing excl. EBV*. Deze waarde is nodig zodat je kunt bepalen hoeveel ruimte je hebt om energiebesparende voorzieningen tot 106% van de marktwaarde mee te financieren.

## 3.2. Venster Financieringsopzet

In het venster *Financieringsopzet*, onderdeel van *Berekening 1*, zie je een overzicht van de aankoopbegroting. De koopsom, verbouwingskosten en energiebesparende voorzieningen zijn al ingevuld. Je kunt deze hier nog wijzigen. Ook kun je andere kosten invoeren.

Onderaan de *Financieringsopzet* wordt de benodigde hypotheek vermeld met daarnaast de LTV verhouding.

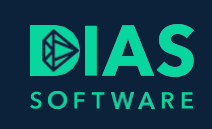

| Financieringsopzet                                               |      |           |   |           |   |              |
|------------------------------------------------------------------|------|-----------|---|-----------|---|--------------|
| Koopsom                                                          |      |           |   | € 200.000 |   | КК           |
| Extra posten (verbouwing, bankgarantie etc.)                     |      |           |   | € 25.000  |   | Specificatie |
| Overdrachtsbelasting                                             | over | € 200.000 | 8 | € 4.000   | 8 |              |
| Kosten leveringsakte                                             |      |           |   | € 859     |   | Berekenen    |
| Aankoop courtage kosten                                          |      |           |   |           |   | -            |
| Kosten aankoop woning                                            |      |           |   | € 229.859 |   |              |
|                                                                  |      |           |   |           |   |              |
| Kosten Nationale Hypotheek Garantie (NHG)                        |      |           |   |           |   | Nee          |
| Taxatiekosten                                                    |      |           |   |           |   | •            |
| Advieskosten (aftrekbaar)                                        |      |           |   | € 1.500   |   | Specificatie |
| Advieskosten (niet aftrekbaar)                                   |      |           |   | € 600     |   | Specificatie |
| Overige aftrekbare kosten                                        |      |           |   | €0        |   | Specificatie |
| Overige niet-aftrekbare kosten                                   |      |           |   | € 0       |   | Specificatie |
| Kosten hypotheekakte                                             | over | € 182.726 | 8 | € 767     |   | Berekenen    |
| Kosten totaal                                                    |      |           |   | € 232.726 |   |              |
| Interne nette verkeenervitent                                    |      |           |   | € 50.000  | 9 |              |
|                                                                  |      |           |   | € 50.000  | 0 |              |
| Extern te financieren bedrag                                     |      |           | 0 |           |   |              |
| Inbreng eigen middelen                                           | _    |           |   | € 0       |   | Specificatie |
| Hypotheek                                                        | LTV  | 91,36 %   |   | € 182.726 | 8 |              |
| Het niet-aftrekbare hypotheekbedrag (in box 3) bedraagt minimaal |      |           | i | € 607     |   |              |

Door in de regel *Extra posten* de functie *Specificatie* te gebruiken, wordt een pop-up venster geopend waar u een specificatie van de extra posten ziet. Hier worden de kosten van de verbouwing en de kosten voor energiebesparende voorzieningen apart vermeld.

| 🕹 Toevoegen 😂 Verwijderen                    |                 |         |
|----------------------------------------------|-----------------|---------|
| Omschrijving                                 | Bedrag          |         |
| Verbouwing                                   | € 15.000        |         |
| Meerwerk                                     |                 |         |
| Energiebesparende voorzieningen              | € 10.000        | i       |
| Achterstallig onderhoud                      |                 |         |
| Afkoop erfpacht                              |                 |         |
| Kosten bankgarantie                          |                 |         |
| Te verrekenen onroerende zaakbelasting (OZB) |                 |         |
| Erfpacht tijdens de bouw                     |                 |         |
| Bouwrente tot tekenen akte                   |                 |         |
|                                              | Totaal=€ 25.000 |         |
|                                              | Ok Anr          | nuleren |

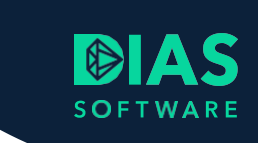

## 3.3. Venster Hypotheek

Nadat je in *Financieringsopzet* de hoogte van de hypotheek hebt vastgesteld, kun je in het venster *Hypotheek* de voor je relatie gewenste hypotheekconstructie samenstellen.

| 😌 Leningdeel toevoegen 🕒 Leningdeel verwijder | n 😌 Product toevoegen | Product verwijderen | Product keuze      | 🜡 ORV vergelijking |         |
|-----------------------------------------------|-----------------------|---------------------|--------------------|--------------------|---------|
| 🔻 章 - Nog nader te bepalen -                  |                       |                     |                    |                    |         |
| 🔻 🗴 Leningdelen                               |                       |                     |                    |                    |         |
| — 💰 € 18.354 Annuitair                        |                       |                     |                    |                    |         |
| — 💰 € 150.000 Annuitair                       |                       |                     |                    |                    |         |
| — 👗 € 15.660 Annuitair                        |                       |                     |                    |                    |         |
| — 🧻 Producten                                 |                       |                     |                    |                    |         |
| <ul> <li>Woonlastenverzekering</li> </ul>     |                       |                     |                    |                    |         |
| Geen woonlastenverzekering                    |                       |                     |                    |                    |         |
| Hypotheekverdeling                            |                       |                     |                    |                    |         |
| Productaanbieder Productlijn                  |                       | NHD Verstrekkir     | igsnorm            |                    |         |
| - Nog nader te bepalen - 🔹 🔹 - Nog nade       | te bepalen -          | • NHG (92,0         | 1% marktwaarde)    |                    |         |
| Hunstheeldhedree Reduce in hey 2              |                       |                     |                    |                    |         |
| 6 104 014                                     |                       |                     |                    |                    |         |
| € 104.014                                     |                       |                     |                    |                    |         |
| Leningdelen                                   |                       |                     |                    |                    |         |
| Leningdeel vastzetten                         |                       |                     |                    |                    |         |
| NHD Deelbedrag Box 3-bedrag                   | Product Loo           | optijd/Einddatum    | Rentevaste periode | Rente              |         |
| € 18.354 € 611                                | Annuitair 🔹           | 30 jr mnd           | 15 jaar            | •                  | 3,250 % |
| € 150.000                                     | Annuitair 🔹           | 30 jr mnd           | 20 jaar            | •                  | 3,550 % |
| € 15.660                                      | Annuitair 🔹           | 15 jr mnd           | 20 jaar            | -                  | 3,550 % |

Klik op het %-teken om in de *Nationale Hypotheek Databank* (NHD) de geldverstrekker te selecteren. Selecteer in de *NHD* het tarief kies voor de functie *Naar adviestraject*, onderaan het venster. Het geselecteerde tarief wordt overgenomen in het venster *Hypotheek*. Voeg één of meerdere leningdelen toe via de functie *Leningdeel toevoegen*. Via de functie *Product toevoegen* of *ORV vergelijking* kun je een overlijdensrisicoverzekering toevoegen.

Wanneer je gereed bent met het samenstellen van de hypotheekconstructie kies je voor Resultaten.

Na uitvoeren van de berekening worden alle resultaten vermeld en kun je in het onderdeel *Advies* de motivatie toevoegen. Via het menu *Documenten* kun je een *Adviesrapport* aanmaken.

| ₩ =                     |                                    |       |                 |             |                   | Hulpmiddelen        | Scena                    | ario Advies   |
|-------------------------|------------------------------------|-------|-----------------|-------------|-------------------|---------------------|--------------------------|---------------|
| Bestand Start           | Documenten                         | Geree | dschappen       | Systeem     | Instellingen      | Advies              |                          |               |
| 7                       | 1                                  | 2     | 7               | 1           | 1                 | 7                   | 7                        | 7             |
| Inventarisatieformulier | Diverse<br>documenten <del>-</del> | DVO   | Oriëntatierappo | ort Factuur | Inventarisatierap | port Analyserapport | Beknopt<br>adviesrapport | Adviesrapport |
| Algemee                 |                                    |       |                 |             |                   |                     | Adviestraject            |               |

# 4. Adviesrapport

In hoofdstuk 3 van het *Adviesrapport* kun je de financieringsopzet terugvinden met daarin de kosten voor energiebesparende voorzieningen.

## Stap 3 – Het advies

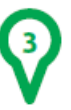

### Inleiding

In dit hoofdstuk worden de resultaten van het advies gepresenteerd en uitgelegd.

#### Overzicht kosten en financiering woning

#### Financieringsopzet

In de onderstaande tabellen treft u het overzicht aan van alle kosten en investeringen en de financiering daarvan.

| Kosten aankoop woning           |           |
|---------------------------------|-----------|
| Koopsom                         | € 200.000 |
| Verbouwing                      | € 15.000  |
| Energiebesparende voorzieningen | € 10.000  |
| Overdrachtsbelasting            | € 4.000   |
| Kosten leveringsakte            | € 859     |
| Subtotaal                       | € 229.859 |

| Kosten financiering                         |         |
|---------------------------------------------|---------|
| Borgtochtprovisie NHG                       | € 1.288 |
| Advieskosten Wonen                          | € 1.500 |
| Advieskosten Arbeidsongeschiktheid (niet    | € 250   |
| aftrekbaar)                                 |         |
| Advieskosten Werkloosheid (niet aftrekbaar) | €100    |
| Advieskosten Overlijden (niet aftrekbaar)   | € 250   |
| Kosten hypotheekakte                        | € 767   |
| Subtotaal                                   | € 4.155 |

| Benodigde financiering         |           |
|--------------------------------|-----------|
| Totaal benodigd bedrag         | € 234.014 |
| Inbreng netto verkoopresultaat | € -50.000 |
| Totaal benodigde hypotheek     | € 184.014 |

# SOFTWARE

### **DIAS Software B.V.**

Maria Montessorilaan 21 2719 DB Zoetermeer

| Telefoon    | 085 106 06 00 |
|-------------|---------------|
| Supportlijn | 085 106 06 60 |

Internet https://dias.nl

Copyright © 2020 DIAS B.V. All rights reserved.